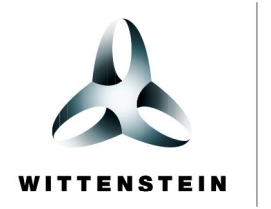

alpha

**cynapse<sup>®</sup>** Beckhoff PLC – Beckhoff IO-Link master

Getting started

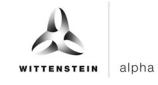

### WITTENSTEIN alpha GmbH

Walter-Wittenstein-Straße 1 D-97999 Igersheim Germany

# Cybertronic support

If you have questions about this implementation example, please contact: <a href="mailto:cybertronic-support@wittenstein.de">cybertronic-support@wittenstein.de</a>

#### **Customer service**

|               |                                                      |                                     | 2                  |
|---------------|------------------------------------------------------|-------------------------------------|--------------------|
| Deutschland   | WITTENSTEIN alpha GmbH                               | service@wittenstein-alpha.de        | +49 7931 493-12900 |
| Benelux       | WITTENSTEIN BVBA                                     | service@wittenstein.biz             | +32 9 326 73 80    |
| Brasil        | WITTENSTEIN do Brasil                                | vendas@wittenstein.com.br           | +55 15 3411 6454   |
| 中国            | 威腾斯坦(杭州)实业有限公司                                       | service@wittenstein.cn              | +86 571 8869 5856  |
| Österreich    | WITTENSTEIN GmbH                                     | office@wittenstein.at               | +43 2256 65632-0   |
| Danmark       | WITTENSTEIN AB                                       | info@wittenstein.dk                 | +45 4027 4151      |
| France        | WITTENSTEIN sarl                                     | info@wittenstein.fr                 | +33 134 17 90 95   |
| Great Britain | WITTENSTEIN Ltd.                                     | sales.uk@wittenstein.co.uk          | +44 1782 286 427   |
| Italia        | WITTENSTEIN S.P.A.                                   | info@wittenstein.it                 | +39 02 241357-1    |
| 日本            | ヴィッテンシュタイン株式会社                                       | sales@wittenstein.jp                | +81-3-6680-2835    |
| North America | WITTENSTEIN holding Corp.                            | technicalsupport@wittenstein-us.com | +1 630-540-5300    |
| España        | WITTENSTEIN S.L.U.                                   | info@wittenstein.es                 | +34 93 479 1305    |
| Sverige       | WITTENSTEIN AB                                       | info@wittenstein.se                 | +46 40-26 50 10    |
| Schweiz       | WITTENSTEIN AG Schweiz                               | sales@wittenstein.ch                | +41 81 300 10 30   |
| 台湾            | 威騰斯坦有限公司                                             | info@wittenstein.tw                 | +886 3 287 0191    |
| Türkiye       | WITTENSTEIN Güç Aktarma<br>Sistemleri Tic. Ltd. Şti. | info@wittenstein.com.tr             | +90 216 709 21 23  |

#### © WITTENSTEIN alpha GmbH 2022

Subject to technical and content changes without notice.

# Table of contents

| 1 |    | Abo  | out this manual                                                | 2 |
|---|----|------|----------------------------------------------------------------|---|
|   | 1. | 1    | Information symbols and cross references                       | 2 |
| 2 |    | Har  | dware structure                                                | 3 |
| 3 |    | Cor  | mmissioning in TwinCAT3                                        | 1 |
|   | 3. | 1    | Configuration                                                  | 1 |
|   | 3. | 2    | Inserting connected devices                                    | 5 |
|   | 3. | 3    | Configuration of the IO-Link master EL62246                    | 3 |
|   | 3. | 4    | Importing the device description IODD                          | 7 |
|   | 3. | 5    | Creating a PLC program                                         | 9 |
|   | 3. | 6    | Activating the configuration10                                 | ) |
| 4 |    | Acc  | cess to IO-Link data1′                                         | 1 |
|   | 4. | 1    | Reading process data1 <sup>2</sup>                             | 1 |
|   | 4. | 2    | Configure the process data format12                            | 2 |
|   | 4. | 3    | Writing and reading parameters13                               | 3 |
|   | 4. | 4    | Sample project: Reading/writing parameters14                   | 1 |
|   | 4. | 5    | Blob transfer                                                  | 3 |
|   | 4. | 6    | Events                                                         | 2 |
|   |    | 4.6. | .1 Reading out events using "Diag History"22                   | 2 |
|   |    | 4.6. | 2 Read out events using the "Detailed Device Status" parameter | 3 |
|   |    |      |                                                                |   |

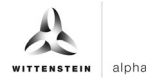

# 1 About this manual

This guide contains procedures for the exemplary use of the WITTENSTEIN sensor cynapse<sup>®</sup>. This guide uses example code. If you require any code examples, please contact: cybertronic-support@wittenstein.de

The original was prepared in German, all other language versions are translations of the original instructions.

#### 1.1 Information symbols and cross references

The following information symbols are used:

- Indicates an action to be performed
- Indicates the results of an action
- ③ Provides additional handling information
- A cross reference refers to the chapter number and the header of the target section
- (e. g. chapter 2 "Hardware structure").

A cross reference on a table refers to the table number (e. g. Table "Tbl-1").

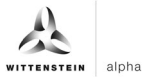

# 2 Hardware structure

The following hardware components were used for the sample project:

| Control:        | Beckhoff C6930       |
|-----------------|----------------------|
| IO-LINK master: | Beckhoff EL6224      |
| IO-LINK device: | WITTENSTEIN cynapse® |

Figure 1 shows the schematic representation of the structure. The IO-Link master EL6224 is connected to a bus coupler EK1100, which in turn is connected to the control unit C6930 by means of EtherCAT (green). WITTENSTEIN cynapse<sup>®</sup> is connected to port 1 of the IO-Link master (black).

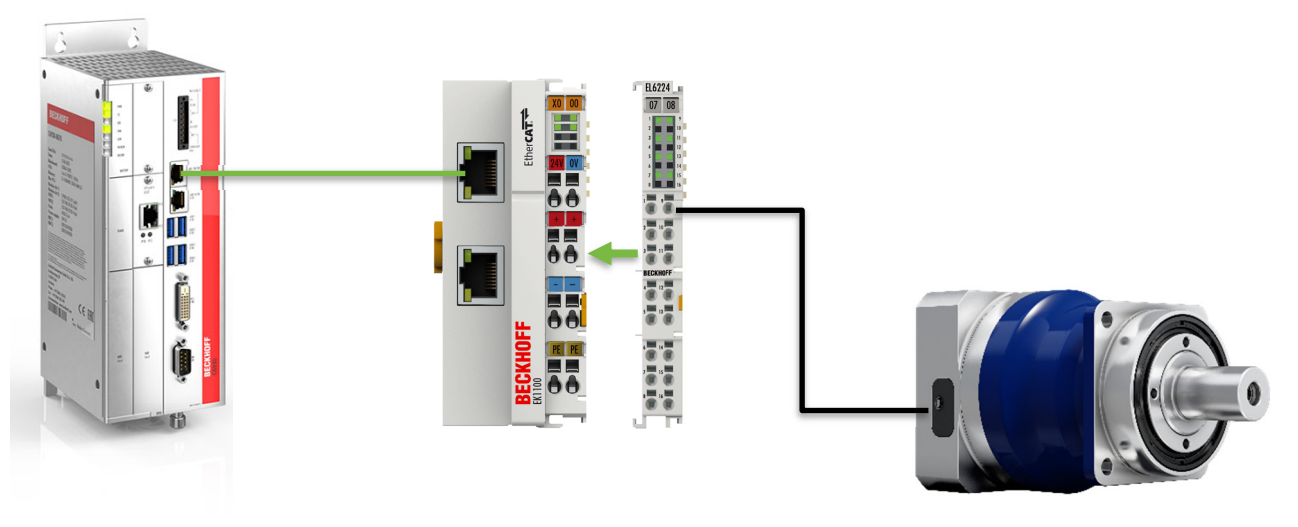

Figure 1: Schematic diagram

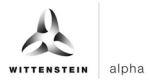

# 3 Commissioning in TwinCAT3

To commission cynapse<sup>®</sup> you need a new TwinCAT project. In addition, the following are required:

- A network port on the controller is configured as an EtherCAT port.
- TwinCAT development environment is installed.
- The hardware structure has been carried out according to Chapter 2.

#### 3.1 Configuration

Open the TwinCAT development environment (Visual Studio) and create a new TwinCAT project via "File"  $\rightarrow$  "New"  $\rightarrow$  "Project...". The new project is visible in the project folder explorer. It is possible to use the TwinCAT "locally" on the C6390 or "remotely" from an engineering PC. In this implementation example, TwinCAT is used "locally".

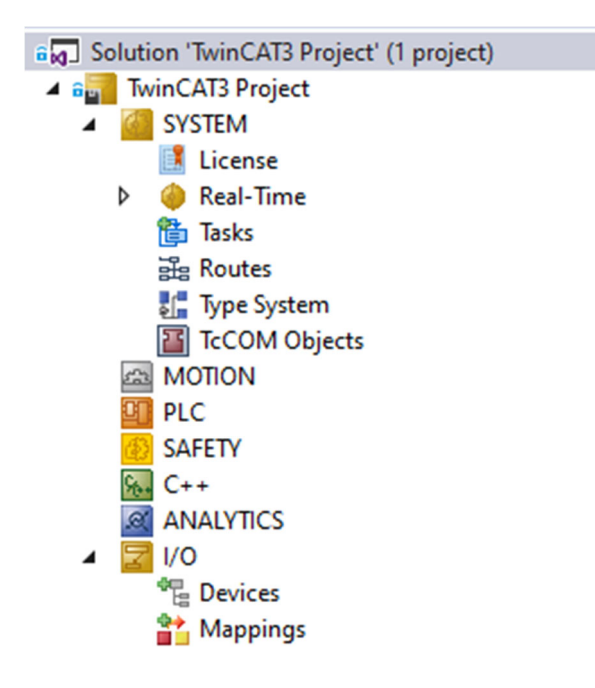

Figure 2: Project folder explorer

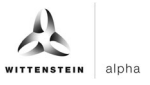

#### 3.2 Inserting connected devices

In order to insert the connected devices, TwinCAT must be placed in "Conti Mode", if it is not

already in it. To do this, click on the symbol  $\square$  or select "Restart TwinCAT (Config Mode)" from the "TWINCAT" menu  $\rightarrow$ . Then, in the project folder explorer, you can select the "Devices" located within the "I/O" item and either right-click to open a context menu and select "Scan" or click on the icon  $\square$  in the menu bar to start the action.

Solution 'TwinCAT3 Project' (1 project) a TwinCAT3 Project SYSTEM 📑 License Real-Time 🛅 Tasks 🔡 Routes 📲 Type System TcCOM Objects A MOTION PLC SAFETY ‱ C++ ANALYTICS 1/0 \* Add New Item... Ins 참 Mappi Shift+Alt+A \* Add Existing Item... Add New Folder... Export EAP Config File 🔆 Scan Paste Ctrl+V Paste with Links Figure 3: Select "Scan"

The following message must be confirmed and the "EtherCAT" devices must be selected in the dialog shown in Figure 4

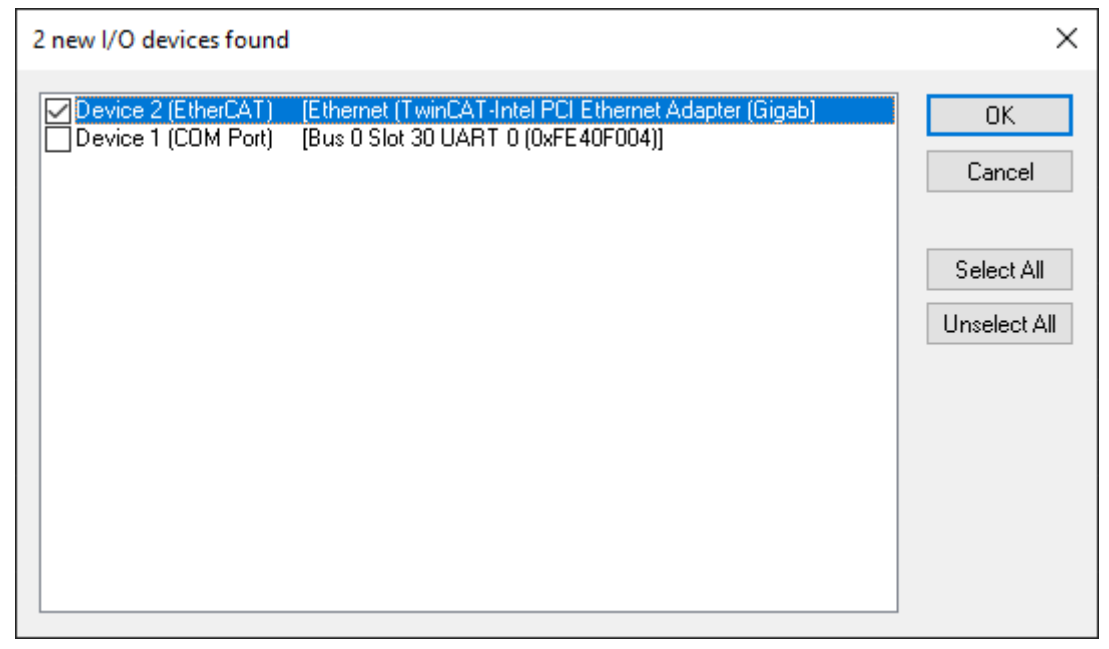

Figure 4: Selection of I/O devices to be integrated

The following message "Search for new boxes" must also be confirmed in order to search for the terminals connected to the devices.

alpha

Based on the configuration described here, the result is as follows:

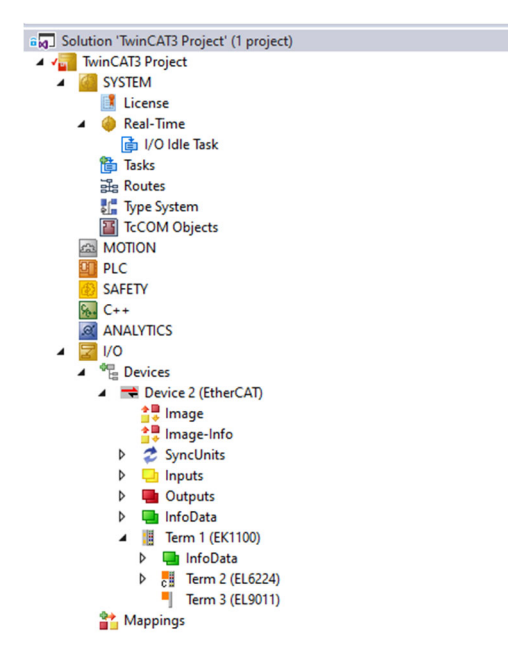

Figure 5: Configuring the TwinCAT 3 environment

There is now an EtherCAT device in the "Devices" item (here: Device 2 (EtherCAT)). Again, the bus coupler EK1100 and the IO-Link master EL6224 are attached to this.

#### 3.3 Configuration of the IO-Link master EL6224

Double-clicking on the EL6224 IO-Link master in the project folder explorer opens the terminal configuration menu. When creating the IO-Link master, an additional tab called "IO-Link" is created.

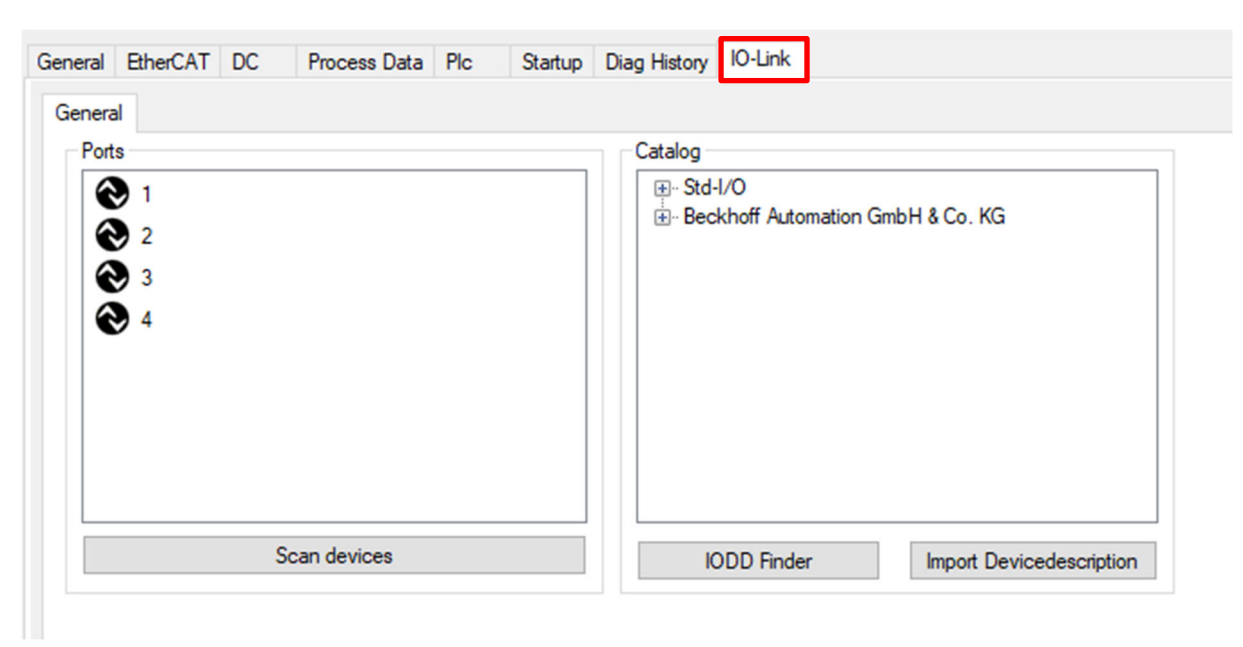

Figure 6: "IO-Link" tab

There are several possibilities for integrating the connected IO-Link device, here WITTENSTEIN cynapse<sup>®</sup>. At the beginning, the device description IODD is integrated.

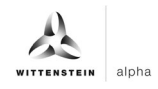

## 3.4 Importing the device description IODD

Importing the device description simplifies the integration of the IO-Link device. With the help of the IODD (IO Device Description), the individual process data are broken down and a simple parameterization of the sensor is made possible. The IODD only has to be imported when a new IO-Link device is first commissioned. The import of the IODD is port-independent.

To insert the device description, there are the following two options:

#### Using the "Import DeviceDescription" function

This method requires that the required IODD is present. The current IODD of cynapse<sup>®</sup> can be obtained from:

IODD Finder (<u>https://ioddfinder.io-link.com</u>)

When importing the IODD using the "Import DeviceDescription" button, you should do the following:

- 1. Press the "Import DeviceDescription" button in the "IO-Link" tab
- 2. Select and open the .xml file of the desired sensor
- 3. The imported files are stored in the \TwinCAT\3.X\Config\IO\IOLink folder. It is important not to copy the files directly into this folder, but to have them read in via "Import DeviceDescription", otherwise important checks are bypassed!
- 4. Online configuration: If the IO-Link device is connected, it is created automatically with the corresponding parameters by clicking on "Scan devices".
- 5. Offline configuration: After successful import, the IODD is displayed in the "Catalog" area. This can be assigned to a port by right-clicking on the corresponding device. Another way of assigning is to drag & drop the device from the catalog to the desired port.
- 6. Restart the EtherCAT system or reload the configuration in Config mode
- 7. The IO-Link devices are displayed and the process data is created.

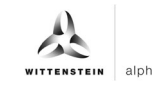

#### Using the IODD Finder

Another way to load the IODD is by clicking on the "IODD Finder" button. Clicking on it establishes a connection to the portal IODD Finder and displays all IO-Link devices stored there in a list. You can search for the desired sensor by filtering the list.

| cynapse |         | Vendor name    | DeviceId | Vendo    | rld       | All Rev. 🕓 |
|---------|---------|----------------|----------|----------|-----------|------------|
| Picture | Product | Vendor         | D        | evice ID | Vendor ID | Revision   |
| €       | cynapse | WITTENSTEIN SE | 2        |          | 1073      | 1.1        |
| $\odot$ | cynapse | WITTENSTEIN SE | : 3      |          | 1073      | 1.1        |
|         |         |                |          |          |           |            |
|         |         |                |          |          |           |            |
|         |         |                |          |          |           |            |

Figure 7: IODD Finder

Two entries for cynapse<sup>®</sup> are found. For new cynapse<sup>®</sup> sensors, please use the current version

with the device ID "3". Click on the  $\bigotimes$  button to download the IODD. An internet connection is necessary for this. Subsequently, the IODD is in the catalog and can be assigned to a port as described in Chapter 3.4 from point 4.

# 3.5 Creating a PLC program

To create a programming environment, a new PLC subproject must be added from the context menu of "PLC" in the project folder explorer by selecting "Add New Item...":

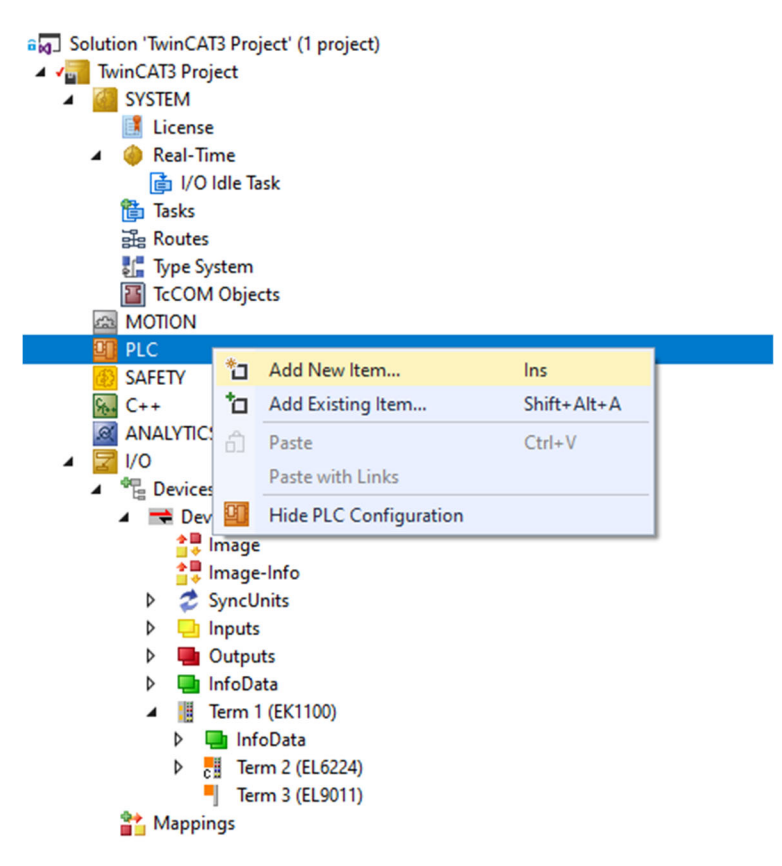

Figure 8: Creating a PLC program

In the subsequent dialog, a "Standard PLC Project" is selected and a project name (e.g. "cynapse\_example\_project") is assigned. Selecting "Standard PLC Project" automatically creates the "Main" program. This can be opened by double-clicking on the PLC subproject "cynapse\_example\_project" in "POUs". A global variable list (GVL) is also created. Here you have to create sample variables for the continued procedure, which can then be linked with the input variables of cynapse<sup>®</sup>:

| GVL    | ÷Þ   | x   |                                        |
|--------|------|-----|----------------------------------------|
|        | 1    |     | {attribute 'qualified_only'}           |
| 8      | 2    |     | VAR_GLOBAL                             |
|        | 3    |     | <pre>iRMSradial AT%I* : INT;</pre>     |
|        | 4    |     | <pre>iRMSaxial AT%I* : INT;</pre>      |
|        | 5    |     | <pre>iRMStangential AT%I* : INT;</pre> |
|        | 6    |     | iPtPradial AT%I* : INT;                |
|        | 7    |     | iPtPaxial AT%I* : INT;                 |
|        | 8    |     | <pre>iPtPtangential AT%I* : INT;</pre> |
|        | 9    |     | iTemperature AT%I* : INT;              |
|        | 10   |     | END_VAR                                |
|        |      |     |                                        |
|        |      |     |                                        |
|        |      |     |                                        |
|        |      |     |                                        |
| Figure | 9: C | rea | tion of global variables               |

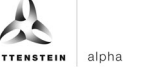

After the PLC project has been compiled via "Build", the variables marked "AT%" are present in the "Assignments" and can be linked to the EtherCAT input variables.

- - 🔺 🛄 PicTask Inputs
    - 🔁 GVL.iRMSradial
    - 🔁 GVL.iRMSaxial
    - 🐔 GVL.iRMStangential
    - 🕫 GVL.iPtPradial
    - 🔁 GVL.iPtPaxial
    - 🔁 GVL.iPtPtangential
    - GVL.iTemperature

Through right-clicking on the respective variable, a window for selecting its link is opened via "Change link...".

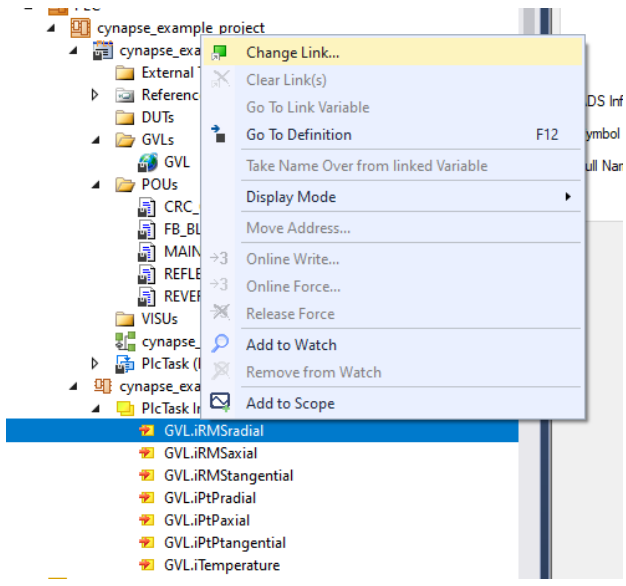

Figure 10: Create links between PLC variable and process objects

#### 3.6 Activating the configuration

By activating the configuration via "TWINCAT"  $\rightarrow$  "Activate configuration" or by clicking on the symbol  $\mathbf{k}$ , the TwinCAT control is set to run mode and the process data from cynapse<sup>®</sup> is interrogated cyclically.

# 4 Access to IO-Link data

The Beckhoff IO-Link master terminal EL6224 is divided into two services. On the one hand, it provides an IO-Link master for the connected sensors, on the other hand, it is an EtherCAT slave of the higher-level TwinCAT master.

In principle, cyclic and acyclic data are exchanged between the IO-Link master and the IO-Link slave. From the perspective of the EtherCAT master, the cyclic process data can be accessed via the PDOs. The access to the acyclic data (blob, parameters and events) takes place via AoE.

#### 4.1 Reading process data

After successful configuration of the respective IO-Link port, the process data is displayed in the "Process data" tab after a restart of the EtherCAT system. The process data are interrogated cyclically in the set system clock and can be linked to PLC variables for further use.

| Sync Manage<br>SM Size<br>0 256<br>1 256<br>2 0 | jer:           |       | FIC        | Startup            | Diag Hist  | ory IO-Link             |       |     |               |  |
|-------------------------------------------------|----------------|-------|------------|--------------------|------------|-------------------------|-------|-----|---------------|--|
| SM Size<br>0 256<br>1 256                       | <b>T</b>       | PD    | O List:    |                    |            |                         |       |     |               |  |
| 0 256                                           | e ivpe         | Flags | ndex       | Size               | Name       |                         | Flags | SM  | SU            |  |
| 1 256                                           | MbyOut         |       | 1490       | 4.0                | DeviceS    | tate Inpute             | F     | 3   | 0             |  |
| 2 0                                             | S Mbxlp        |       | ×1481      | 2.0                | DeviceS    | itate inputs            | F     | 3   | 0             |  |
|                                                 | Outputs        |       | x1A00      | 16.0               | IO-I ink   | Port 1                  |       | 3   | 0             |  |
| 3 38                                            | Inputs         |       | X TAUT     | 16.0               |            | Ponz                    |       | 3   | 0             |  |
| ●<br>PDO Assignn<br>☑ 0x1A80                    | ment (0x1C13): | PC    | 00 Content | : (0x1A00)<br>Size | ):<br>Offs | Name                    | Tv    | De  | Default (hex) |  |
| 0x1A81                                          |                |       | x6000.01   | 10                 | 0.0        | Reserved                | BY    | (TE |               |  |
|                                                 |                |       | x6000.01   | 1.0                | 1.0        | Process data profile    | B     | TE  |               |  |
|                                                 |                |       | x6000:03   | 2.0                | 2.0        | RMS radial              | IN    | т   |               |  |
|                                                 |                | 0     | x6000:04   | 2.0                | 4.0        | RMS axial               | IN    | T   |               |  |
|                                                 |                |       | x6000:05   | 2.0                | 6.0        | RMS tangential          | IN    | т   |               |  |
|                                                 |                | 0     | x6000:06   | 2.0                | 8.0        | Peak to peak radial     | IN    | т   |               |  |
|                                                 |                | 0     | x6000:07   | 2.0                | 10.0       | Peak to peak axial      | IN    | т   |               |  |
|                                                 |                |       | x6000:08   | 2.0                | 12.0       | Peak to peak tangential | IN    | т   |               |  |
|                                                 |                |       |            |                    |            |                         |       |     |               |  |
|                                                 |                |       | x6000:09   | 2.0                | 14.0       | Temperature             | IN    | т   |               |  |

Figure 11: "Process data" tab

WITTENSTEIN cynapse<sup>®</sup> transmits process data on the current temperature, as well as various acceleration parameters. Various process data formats are provided in order to offer different characteristic data with a constant process data length of 16 bytes. The process data format is configured as described in Chapter 4.2.

cynapse<sup>®</sup> does not use any outgoing process data (from the point of view of the IO-Link master). For more information on the process data, please refer to the cynapse<sup>®</sup> operating manual.

#### 4.2 Configure the process data format

cynapse<sup>®</sup> offers various process data formats. The process data length does not change. The process data format can be changed via the parameter "Settings" (index 0x60, subindex 0x09). The parameter can be changed via the PLC program (see chapter 4.4) or in the port configuration of the IO-Link master. This is done by right-clicking on the corresponding port in the "IO-Link" tab and then clicking on "Parameters".

| General EtherCAT                                                                                                    | DC                    | Process Data                                                                                                    | Plc    | Startup | CoE - Online                        | AoE - Online                        | Diag History | Online     | IO-Link |
|----------------------------------------------------------------------------------------------------|-----------------------|----------------------------------------------------------------------------------------------------|--------|---------|-------------------------------------|-------------------------------------|--------------|------------|---------|
| General     Ports     I cynar     I cynar <td>×<br/>©<br/>©</td> <td>Delete<br/>Copy<br/>Paste<br/>Settings<br/>Parameter</td> <td></td> <td></td> <td>Catalog<br/>• Std-<br/>• Bec<br/>• WIT</td> <td>1/O<br/>khoff Automatio<br/>ITENSTEIN</td> <td>n GmbH &amp; Co</td> <td>. KG</td> <td></td> | ×<br>©<br>©           | Delete<br>Copy<br>Paste<br>Settings<br>Parameter                                                                         |        |         | Catalog<br>• Std-<br>• Bec<br>• WIT | 1/O<br>khoff Automatio<br>ITENSTEIN | n GmbH & Co  | . KG       |         |
| Details                                                                                                    | •••<br>••<br>••<br>•• | Process Data<br>Parameter Serve<br>Event History<br>Create Device<br>About Page<br>VIII<br>DeviceId: 3<br>Vendorld: 1073 | r<br>3 |         |                                     | DDD Finder                          | Impo         | rt Deviced |         |

Figure 12: Open "Parameters" tab

There, all parameters of cynapse<sup>®</sup> can be read or written. When changing the process data format, note that the names of the process data are not changed. These are always the same regardless of the selected process data format. For more information on the available process data formats, see the cynapse<sup>®</sup> operating manual.

| eneral EtherCAT DC Pr<br>General X Port1::Parameter | rocess Data Plc Startup CoE  | Online     | AoE - Online | e Diag History Online IO-Link                                                                   |
|-----------------------------------------------------|------------------------------|------------|--------------|-------------------------------------------------------------------------------------------------|
| Compare Rea                                         | ad Write Se                  | et Default | Ð            | port / Import                                                                                   |
| All Objects                                         | Enable Block Parametrization | n          |              |                                                                                                 |
| Index                                               | Name                         | Flags      | Туре         | Value                                                                                           |
| 河 0x0053                                            | Absolute acceleration        | rw         | Float        |                                                                                                 |
| 0x0056                                              | Lifetime                     | ro         | UINT32       | 0                                                                                               |
| 🥕 0x0057                                            | Temperature operatio         | ro         | UINT32       | 0                                                                                               |
| 🥕 0x0058                                            | Acceleration operatio        | ro         | UINT32       | 0                                                                                               |
| 🥕 0x0059                                            | Operation time               | ro         | UINT32       | 0                                                                                               |
| ⊿ ኛ 0x0060:0                                        | Settings                     | rw         |              | >4<                                                                                             |
| 💎 0x0060:01                                         | Send events                  | rw         | BOOL         | active (value: 1)                                                                               |
| ኛ 0x0060:02                                         | Product defined over         | rw         | BOOL         | active (value: 1)                                                                               |
| 💎 0x0060:03                                         | Application defined o        | rw         | BOOL         | active (value: 1)                                                                               |
| 💎 0x0060:05                                         | Application defined sh       | rw         | BOOL         | active (value: 1)                                                                               |
| 💎 0x0060:07                                         | Application defined vi       | rw         | BOOL         | active (value: 1)                                                                               |
| ₹ 0x0060:09                                         | Process data profile         | rw         | UINT8        | Temperature, Peak to Peak, RMS (value: 1)                                                       |
|                                                     |                              |            |              | Temperature, Peak to Peak, Acceleration (value: 2)<br>Temperature, Acceleration, RMS (value: 3) |

Figure 13: Changing the process data format

# 4.3 Writing and reading parameters

cynapse<sup>®</sup> supports parameterization by ISDU (Indexed Service Data Unit). These acyclic parameters must be explicitly requested or sent via the PLC. Access is via ADS or CoE. The following describes how to read and write parameters using ADS.

An ADS address always consists of NetID and port number. An ADS command is sent from TwinCAT via AoE (ADS over EtherCAT) to the IO-Link master AL1330 and from there forwarded to the demand data channel.

#### AoE NetID

The EtherCAT slave AL1330 has its own NetID for communication. This can be looked up in the terminal configuration in the "EtherCAT" tab under "Advanced settings" -> "Mailbox" -> "AoE".

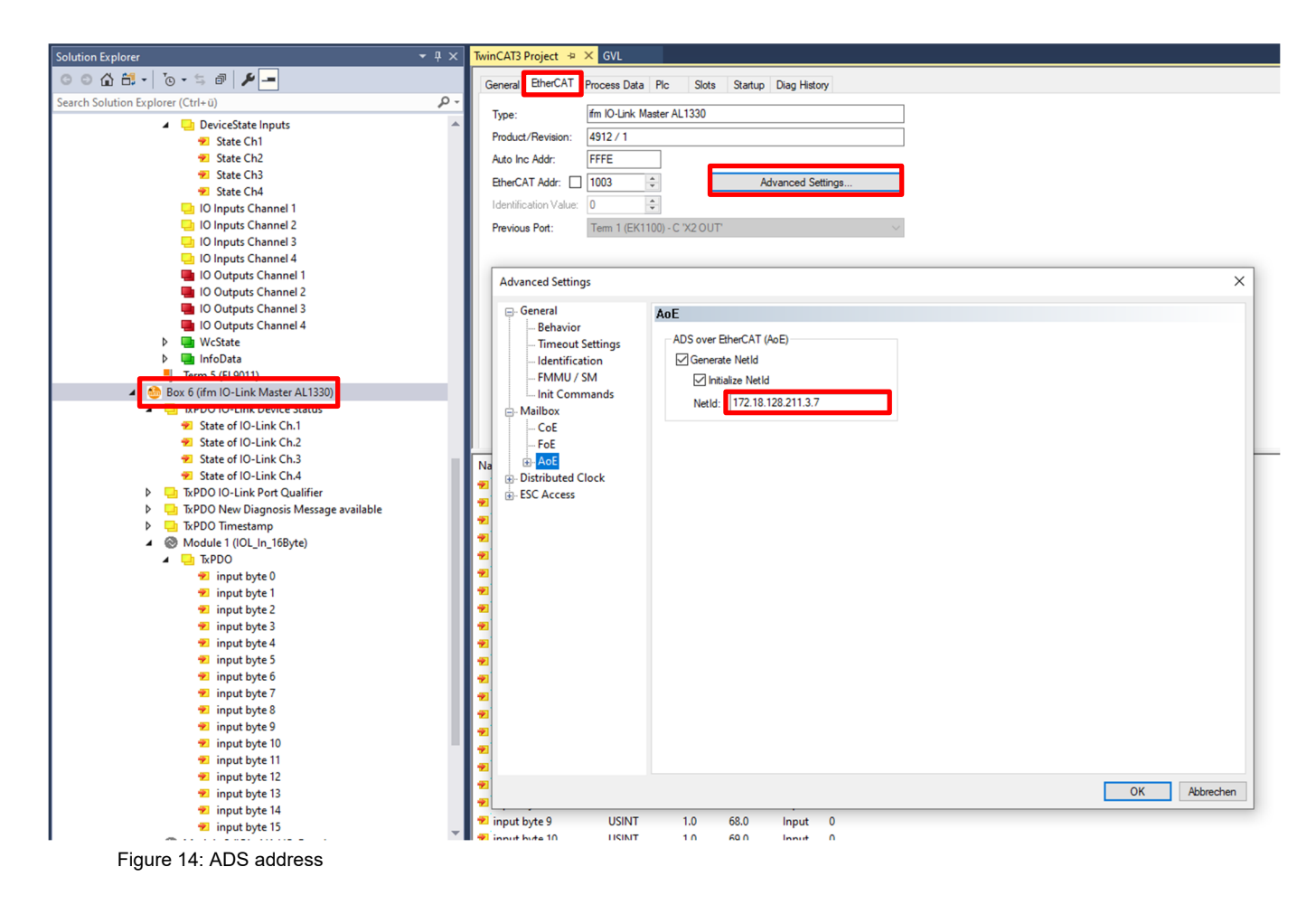

#### Port number

The assignment of the query to a single IO-Link port takes place via the port number. The port number is assigned ascending from 0x1000. IO-Link port 1 thus corresponds to 0x1000 and IO-Link port n corresponds to port number 0x1000+n-1.

For the terminal EL6224 with 4 IO-Link ports used here, the following definition applies

IO-Link Port 1  $\rightarrow$  port number 0x1000

- IO-Link Port 2  $\rightarrow$  port number 0x1001
- IO-Link Port 3  $\rightarrow$  port number 0x1002
- IO-Link Port 4  $\rightarrow$  port number 0x1003

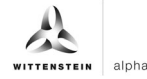

#### ADS index group

The index group of an ADS command is set to 0xF302 for the IO-Link demand data channel.

#### ADS index offset

In index offset, the IO-Link addressing is encoded with index and subindex. The index offset is 4-byte in size and is divided as follows:

- Bit 16-31: Index
- Bit 8-15: reserved
- Bit 0-7: Subindex

Example: Index 0x005D and subindex 0x02 equals index offset 0x005D0002

The available acyclic parameters can be read in the cynapse® operating manual.

#### 4.4 Sample project: Reading/writing parameters

The following describes how parameters can be read or written via AoE using the function modules "ADSRead" and "ADSWrite".

The two modules "ADSRead" and "ADSWrite" are part of the Beckhoff own library "TC2\_Standard". By default, the library is loaded when a PLC project is rebuilt.

The following example demonstrates how to write and read the "Operating temperature threshold" parameter using the "ADSREAD" and "ADSWRITE" function blocks. First, a new threshold value is written with the instance "fbIOLWrite" of the "ADSWrite" module and then read for verification with the instance "fbIOLRead".

① The complete sample project is available on request at: cybertronic-support@wittenstein.de

#### **Declaration part:**

```
PROGRAM MAIN
VAR
fbIOLRead : ADSRead;
fbIOLWrite : ADSWrite;
iState : INT;
bExecute : BOOL;
rTemperatureThresholdWrite : REAL := 40; //°C
rTemperatureThresholdRead : REAL;
bBusy : BOOL;
bError : BOOL;
nErrID : UDINT;
END_VAR
```

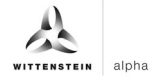

#### Implementation:

```
CASE iState OF
0 : IF bExecute THEN
      bBusy := TRUE;
      bError := FALSE;
      nErrID := 0;
      // Write new Process Data Profile to cynapse<sup>®</sup>
      fbIOLWrite(
         NETID:='172.18.128.211.3.3', //AoE-NetID EL6224
         PORT:= 16#1000,
                                          //PortNo IO-Link Port
         IDXGRP:= 16#F302, //Defined by Beckhoff
IDXOFFS:= 16#00520000, //Index = 0x0052 and Subindex = 0x00
         LEN:= SIZEOF(rTemperatureThresholdWrite),
         SRCADDR:= ADR(rTemperatureThresholdWrite),
         WRITE := TRUE );
      iState := 1;
    END_IF
1 : fbIOLWrite( WRITE := FALSE, BUSY=>bBusy, ERR=>bError, ERRID=>nErrID );
    IF NOT bBusy THEN
      IF NOT bError THEN
         iState := 2; //Success
      ELSE
         iState := 100; //Error
      END IF
    END IF
2 : //Read Process Data Profile
    fbIOLRead(
      NETID:='172.18.128.211.3.3', //AoE-NetID EL6224
                                      //PortNo IO-Link Port
      PORT:= 16#1000,
      IDXGRP:= 16#F302,
                                      //Defined by Beckhoff
      IDXGRP:= 16#F302, //Defined by Beckhoff
IDXOFFS:= 16#00520000, //Index = 0x0052 and Subindex = 0x00
      LEN:= SIZEOF(rTemperatureThresholdRead),
      DESTADDR:= ADR(rTemperatureThresholdRead),
      READ := TRUE );
    iState := 3;
3 : fbIOLRead( READ := FALSE, BUSY=>bBusy, ERR=>bError, ERRID=>nErrID );
    IF NOT bBusy THEN
      IF NOT bError THEN
         iState := 4; //Success
      ELSE
         iState := 100; //Error
      END_IF
    END IF
4 : //Compare Read and Write Value
    IF rTemperatureThresholdRead = rTemperatureThresholdWrite THEN
      iState := 0; //Success
    ELSE
      iState := 100; //Error
    END IF
```

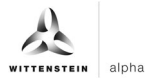

cynapse<sup>®</sup>

bExecute := FALSE;

```
100 : //Implement Error Handler here
```

END\_CASE

#### 4.5 Blob transfer

IO-Link defines the exchange of larger amounts of data by the BLOB (**B**inary Large **Ob**ject) Transfer Profile. cynapse<sup>®</sup> uses this to send collected data. The transfer is on request. Different data packages are provided by cynapse<sup>®</sup>, these can be found in the cynapse<sup>®</sup> operating manual.

The transmission of the acceleration data package is described in more detail below:

In addition to the raw data of the acceleration sensor, the data package contains the status of the four operating time counters and the temperature at the time of the measurement recording.

At the beginning, the data package must first be requested via the command "Request acceleration data package". For this purpose, the value 0xA8 is sent via the IO-Link Index 0x02 by means of the "ADSWRITE". Once this has been done, the data package can then be read out via blob with ID -4097. The sequence of the blob transfer is shown schematically in Figure 15.

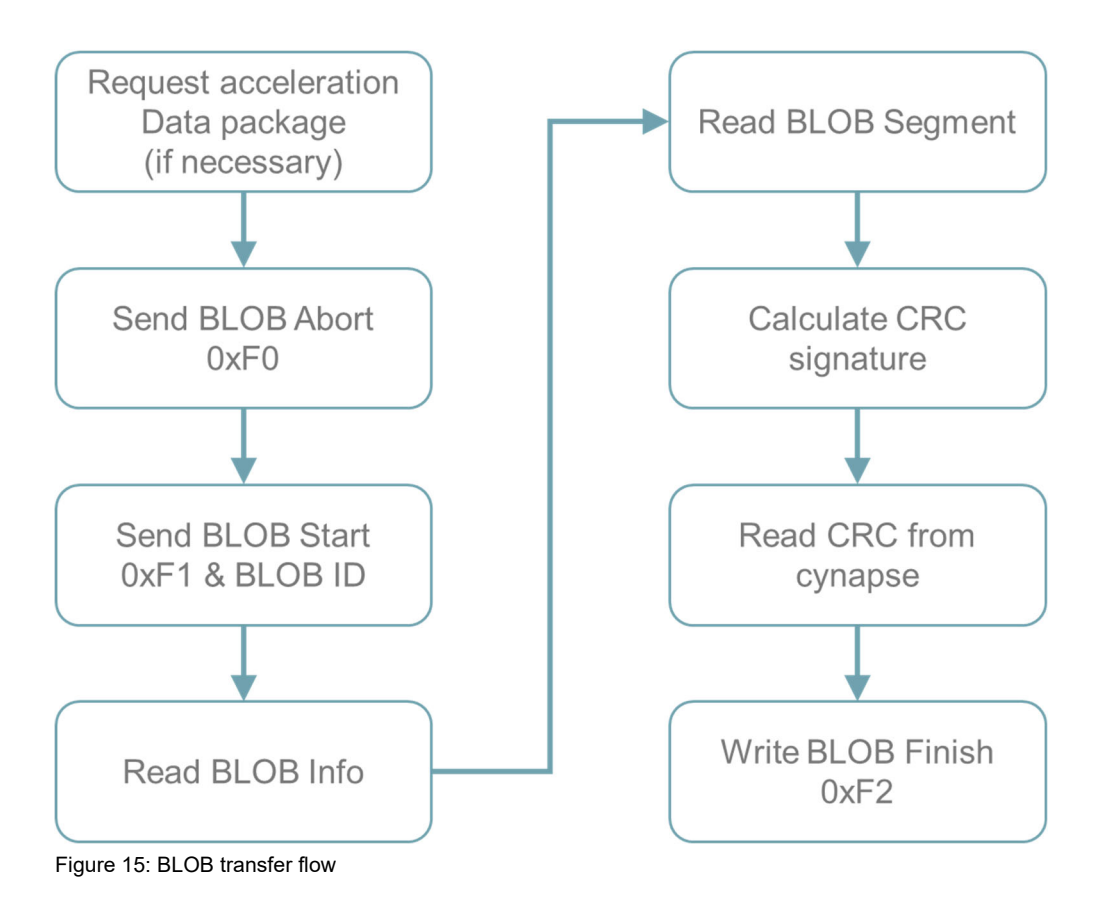

The "BLOB start" object is then sent together with the "BLOB ID". The "BLOB IDs" supported by cynapse<sup>®</sup> can be found in the operating manual. cynapse<sup>®</sup> then returns the length of the blob to be read as "BLOB info". The actual measurement data are stored in segments with a maximum length of 232 bytes, the first byte containing no measurement data, but the number of transmitted segments.

During segment transfer, a cyclic redundancy check (CRC: cyclic redundancy check) is performed and then matched to the CRC value from cynapse<sup>®</sup>. This allows a data loss during transmission to be detected. The BLOB transfer is finished with the command "BLOB finish".

The following example program shows the sequence of the blob transfer in structured text (ST).

The project with the two modules FB\_BLOB\_Read and CRC\_Gen (calculation of the CRC value) can be obtained on request at cybertronic-support@wittenstein.de

The program provides a buffer "ptBlobData" of 600000 bytes, which is the maximum length of a BLOB of cynapse<sup>®</sup>. Depending on the BLOB ID selected, this buffer can be made smaller. See the cynapse<sup>®</sup> operating manual.

## **Declaration part**

```
FUNCTION_BLOCK FB_BLOB_Read
VAR INPUT
                                              // NetID IO-Link master
        IOLMasterNetID : T AmsNetID;
        uiIOLPort : UINT;
                                                // IO-Link Port
        bExecute : BOOL;
        ptBlobData : POINTER TO ARRAY[0..600000] OF BYTE;
END VAR
VAR OUTPUT
        bError : BOOL;
        bBusy : BOOL;
        bDone : BOOL;
        ErrID : UDINT;
        RD length : UDINT;
END_VAR
VAR
        BlobData : ARRAY[0..600000] OF BYTE; //Blob Data
        iStep : INT;
        rTrigExecute : R_TRIG;
        fbTrigDataPackage : ADSWRITE; //FB Request Acceleration Data Package
        DataPackage : BYTE := 16#A8; //Request Acceleration Data Package
        tWaitTimer : TON;
```

# cynapse<sup>®</sup>

```
WITTENSTEIN alpha
```

```
fbBlobWrite : ADSWRITE;
        fbBLOBRead : ADSREADEX;
        BlobAbort : BYTE := 16#F0;
        BlobFinish : BYTE := 16#F2;
        BlobStart : ARRAY[0..2] OF BYTE;
        BlobRead : ARRAY[0..255] OF BYTE;
        BlobCRC : ARRAY[0..4] OF BYTE;
        1 Blob ID : INT := -4097; //ID for BLOB Transfer
        ptrBlobBuffer : POINTER TO BYTE;
        udiBlobLength : UDINT;
        i : INT;
        iSgmtCnt : INT;
        udiCnt: UDINT;
        dwBlobLength : DWORD;
        CRC : DWORD;
        dwBlobCRC : DWORD;
END VAR
```

#### Implementation:

```
//Function Block ADSWrite: Request Acceleration Data Package 0xA8
fbTrigDataPackage(
    NETID:= IOLMasterNetID,
    PORT:= uiIOLPort,
    IDXGRP:= 16#F302, //Indexgrp of ADS command is specified as 0xF302 for the IO
link data channel
    IDXOFFS:= 16#020000, //IOLink-Index 0x02 Subindex 0x0 (System Command)
    LEN:= SIZEOF(DataPackage),
    SRCADDR:= ADR(DataPackage) );
//Function Block ADSWrite: Write Blobchannel
fbBlobWrite(
    NETID:= IOLMasterNetID,
    PORT:= uiIOLPort,
    IDXGRP:= 16#F302, //Defined by Beckhoff
    IDXOFFS := 16#320000 //IOLink-Index 0x32 Subindex 0x0 (Blob Channel)
    );
//Function Block ADSRead: Read BlobChannel
fbBlobRead(
    NETID:= IOLMasterNetID,
    PORT:= uiIOLPort,
    IDXGRP:= 16#F302, //Defined by Beckhoff
    IDXOFFS := 16#320000 //IOLink-Index 0x32 Subindex 0x0 (Blob Channel)
    );
//Error Handling
IF fbTrigDataPackage.ERR THEN
    iStep := 1000;
    ErrID := fbTrigDataPackage.ERRID;
END_IF
IF fbBlobRead.ERR THEN
    iStep := 1000;
    ErrID := fbBlobRead.ERRID;
END IF
IF fbBlobWrite.ERR THEN
    iStep := 1000;
```

```
ErrID := fbBlobWrite.ERRID;
END_IF
//***
// BLOB-Data Command
//*
//Wait for rising Edge bExecute
rTrigExecute(CLK:= bExecute);
CASE iStep OF
0 : //Wait for bExecute (rising Edge)
    IF rTrigExecute.Q THEN
       bBusy := TRUE;
       bError := FALSE;
       fbTrigDataPackage.WRITE := TRUE;
       iStep := 10;
    END_IF
   bDone := FALSE;
10: //Set Trigger to request Acceleration Data Package
   IF NOT fbTrigDataPackage.BUSY THEN
       fbTrigDataPackage.WRITE := FALSE;
       tWaitTimer.IN := TRUE;
       iStep := 20;
    END IF
20: // Wait for 1s till Data Package is generated
    tWaitTimer(PT:= T#1000MS);
   IF tWaitTimer.Q THEN
       tWaitTimer.IN := FALSE;
       //Write BlobAbort to close transmission channel
       fbBlobWrite.LEN := SIZEOF(BlobAbort);
       fbBlobWrite.SRCADDR := ADR(BlobAbort);
       fbBlobWrite.WRITE := TRUE;
       iStep := 30;
    END_IF
30: IF NOT fbBlobWrite.BUSY THEN
       fbBlobWrite.WRITE := FALSE;
       iStep := 40;
    END_IF
40: //Write BlobStart to establish transmission channel for Blob ID -4097
   BlobStart[0] := 16#F1; //BLOBStart
   BlobStart[1] := INT_TO_BYTE(SHR(1_Blob_ID,8));
   BlobStart[2] := INT_TO_BYTE(1_Blob_ID);
   fbBlobWrite.LEN := SIZEOF(BlobStart);
   fbBlobWrite.SRCADDR := ADR(BlobStart);
   fbBlobWrite.WRITE := TRUE;
    iStep := 50;
50: IF NOT fbBlobWrite.BUSY THEN
       fbBlobWrite.WRITE := FALSE;
       //Read Blob Info
       fbBlobRead.LEN := SIZEOF(BlobRead);
       fbBlobRead.DESTADDR := ADR(BlobRead);
       fbBlobRead.READ := TRUE;
       iStep := 60;
```

END IF

# cynapse<sup>®</sup>

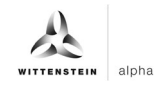

```
60: IF NOT fbBlobRead.BUSY THEN
       fbBlobRead.READ := FALSE;
        //The Blob Read Info contains the BLOB Length in 4 Octets (32Bit)
        dwBlobLength := SHL(BlobRead[1], 24) OR SHL(BlobRead[2], 16) OR
                       SHL(BlobRead[3], 8) OR BlobRead[4];
               //Set BlobLength Counter to ZERO
               udiBlobLength := 0;
               //Set Segment Counter to ZERO
               iSgmtCnt := 0;
               //Initialize Pointer to BlobData
               ptrBlobBuffer := ADR(BlobData);
               iStep := 70;
           END IF
70: //Read Blob Segment
    fbBlobRead.READ := TRUE;
    iStep := 80;
80: IF NOT fbBlobRead.BUSY THEN
        fbBlobRead.READ := FALSE;
        //Write BlobSegment to Array BlobData
        FOR udiCnt := 1 TO fbBlobRead.COUNT R - 1 DO
         ptrBlobBuffer := ADR(BlobData)+udiBlobLength+SIZEOF(BYTE)*(udiCnt - 1);
         ptrBlobBuffer^ := BlobRead[udiCnt];
        END_FOR
        //Calculate overall length of BLOB Data
        udiBlobLength := udiBlobLength + (fbBlobRead.COUNT_R - 1);
        iStep := 81;
    END IF
81: //CRC Check
    IF iSgmtCnt = 0 AND BlobRead[0] <> 16#30 THEN
        //calculate CRC signature by Function CRC GEN for Initial Segment
        CRC := CRC GEN(PT:=ADR(BlobRead[1]),
               SIZE:=UDINT_TO_INT(fbBlobRead.COUNT_R-1), PL := 32,
               PN := 16#741B8CD7, INIT:=16#7FFFFFFF, REV_IN:= TRUE,
               REV_OUT:= FALSE, XOR_OUT:= 16#0);
       iStep := 70;
    ELSIF BlobRead[0] = 16#30 AND iSgmtCnt > 0 THEN
        //calculate CRC signature by Function CRC GEN for Last Segment
        CRC := CRC_GEN(PT:=ADR(BlobRead[1]),
               SIZE:=UDINT TO INT(fbBlobRead.COUNT R-1), PL := 32,
               PN := 16#741B8CD7, INIT:=CRC, REV_IN:= TRUE, REV_OUT:= TRUE,
               XOR_OUT:= 16#FFFFFFF );
        iStep := 85;
    ELSIF BlobRead[0] = 16#30 AND iSgmtCnt = 0 THEN
        //calculate CRC signature by Function CRC_GEN
        CRC := CRC_GEN(PT:=ADR(BlobRead[1]),
               SIZE:=UDINT TO INT(fbBlobRead.COUNT R-1), PL := 32,
               PN := 16#741B8CD7, INIT:=16#7FFFFFFF, REV IN:= TRUE,
               REV_OUT:= TRUE, XOR_OUT:= 16#FFFFFFF );
       iStep := 85;
    ELSE
        //calculate CRC signature by Function CRC_GEN
        CRC := CRC_GEN(PT:=ADR(BlobRead[1]),
```

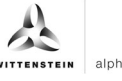

```
SIZE:=UDINT_TO_INT(fbBlobRead.COUNT_R-1), PL := 32,
               PN := 16#741B8CD7, INIT:=CRC, REV_IN:= TRUE, REV_OUT:= FALSE,
               XOR OUT:= 16#0 );
       iStep := 70;
   END_IF
    //increment Segment Counter
   iSgmtCnt := iSgmtCnt + 1;
85: //CRC CHECK
   //calculate CRC signature by Function CRC_GEN
   // Read CRC signature from cynapse<sup>®</sup> 0x40
   fbBlobRead.LEN := SIZEOF(BlobCRC);
   fbBlobRead.DESTADDR := ADR(BlobCRC);
   fbBlobRead.READ := TRUE;
   iStep := 86;
86: IF NOT fbBlobRead.BUSY THEN
       fbBlobRead.READ := FALSE;
       // The Blob CRC contains the BLOB signature in 4 Octets (32Bit)
       dwBlobCRC := SHL(BlobCRC[1], 24) OR SHL(BlobCRC[2], 16) OR
                       SHL(BlobCRC[3], 8) OR BlobCRC[4];
       IF CRC = dwBlobCRC THEN
           iStep := 90;
       ELSE
           // if not CRC = dwBlobCRC then generate Error Message
           iStep := 1000;
       END IF
   END IF
90: //Write BLOB Finish 0xF2
   fbBlobWrite.LEN := SIZEOF(BlobFinish);
   fbBlobWrite.SRCADDR := ADR(BlobFinish);
   fbBlobWrite.WRITE := TRUE;
   iStep := 100;
100:IF NOT fbBlobWrite.BUSY THEN
       fbBlobWrite.WRITE := FALSE;
       bBusy := FALSE;
       bDone := TRUE;
       iStep := 0;
       MEMCPY(ptBlobData,ADR(BlobData),udiBlobLength);
       RD_Length := udiBlobLength;
   END_IF
1000://Errorhandling
   bError := TRUE;
   iStep := 0;
END CASE
```

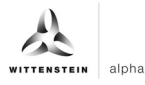

#### 4.6 Events

cynapse<sup>®</sup> supplies so-called IO-Link events for selected operating conditions, for example when vibration or temperature threshold values are exceeded. This can be evaluated by the higher-level control system.

In IO-Link there are 3 different types of events (Error, Warning, Information). Error and warning events always have a start (Appear) and an end (Disappear). Thus, event types are two time-shifted events that are sent by the IO-Link device. Information events are so-called singleshot events. There is only one event here.

- ① The events supported by cynapse<sup>®</sup> are listed in the cynapse<sup>®</sup> operating manual.
- In order to send events, these must be activated in cynapse<sup>®</sup>. This release is made via index 0x60. A general event release (subindex 0x01) is necessary and a parameter dependent release (subindex 0x02 0x07) is possible.

#### 4.6.1 Reading out events using "Diag History"

cynapse<sup>®</sup> forwards events to the IO-Link master. This signals this by setting the status bit "Device Diag". Further information about the events can be found in the Diag History tab.

| Genera                                         | Ether     | CAT   | DC  | Proces              | ss Data        | Plc      | Startup   | CoE - On    | line A | oE - Oni | line Dia | ag History    | Online    | IO-Link   |            |        |
|------------------------------------------------|-----------|-------|-----|---------------------|----------------|----------|-----------|-------------|--------|----------|----------|---------------|-----------|-----------|------------|--------|
| Uj                                             | odate His | story |     | uto Upd<br>Inly new | late<br>Messag | es /     | Ack. Mess | ages        | Ехро   | t Diag H | listory  | Adv           | vanced    |           |            |        |
| Тур                                            | e         | Flags | Tim | estamp              |                |          | Messa     | age         |        |          |          |               |           |           |            |        |
| 4                                              | Naming    | N     | 23. | 05.2022             | 10:20:5        | 8 214 ms | (0x00)    | 01) IO-Link | Master | Port 1:  | Eventqu  | ualifier = 0  | <00A4 (0x | 185B) Uni | known Text | ld     |
| 4                                              | Naming    | N     | 23. | 05.2022             | 10:20:4        | 8 224 ms | (0x00)    | 01) IO-Link | Master | Port 1:  | Eventqu  | ualifier = 0  | <00E4 (0x | 185B) Uni | nown Text  | ld     |
| 0                                              | nfo       | Ν     | 23. | 05.2022             | 10:20:3        | 6 26 ms  | (0x00)    | 01) IO-Link | Master | Port 1:  | Eventqu  | ualifier = 0  | <0054 (0x | FFFFFF91  | ) Unknown  | TextId |
| 0                                              | nfo       | Ν     | 23. | 05.2022             | 10:19:43       | 3 44 ms  | (0x00)    | 01) IO-Link | Master | Port 1:  | Eventqu  | ualifier = () | <0054 (0x | FFFFFF91  | ) Unknown  | TextId |
| 0                                              | nfo       | Ν     | 23. | 05.2022             | 10:19:34       | 4 812 ms | (0x00)    | 01) IO-Link | Master | Port 1:  | Eventqu  | ualifier = () | <0054 (0x | FFFFFF91  | ) Unknown  | TextId |
| 0                                              | nfo       | N     | 23. | 05.2022             | 10:15:5        | 2 354 ms | (0x00)    | 01) IO-Link | Master | Port 1:  | Eventqu  | ualifier = 0  | <0054 (0x | FFFFFF91  | ) Unknown  | TextId |
| - <u>A</u>                                     | Naming    | Ν     | 23. | 05.2022             | 10:10:2        | 5 978 ms | (0x00)    | 01) IO-Link | Master | Port 2:  | Eventqu  | ualifier = 0  | <00E4 (0x | 185D) Un  | known Text | ld     |
| \ <b>ـ</b> ـــــــــــــــــــــــــــــــــــ | Naming    | N     | 23. | 05.2022             | 10:10:2        | 5 827 ms | (0x00)    | 01) IO-Link | Master | Port 1:  | Eventqu  | ualifier = 0  | <00E4 (0x | 185A) Uni | known Text | ld     |
|                                                |           |       |     |                     |                |          |           |             |        |          |          |               |           |           |            |        |
|                                                |           |       |     |                     |                |          |           |             |        |          |          |               |           |           |            |        |
|                                                |           |       |     |                     |                |          |           |             |        |          |          |               |           |           |            |        |
|                                                |           |       |     |                     |                |          |           |             |        |          |          |               |           |           |            |        |
|                                                |           |       |     |                     |                |          |           |             |        |          |          |               |           |           |            |        |
|                                                |           |       |     |                     |                |          |           |             |        |          |          |               |           |           |            |        |
|                                                |           |       |     |                     |                |          |           |             |        |          |          |               |           |           |            |        |
|                                                |           |       |     |                     |                |          |           |             |        |          |          |               |           |           |            |        |
|                                                |           |       |     |                     |                |          |           |             |        |          |          |               |           |           |            |        |
|                                                |           |       |     |                     |                |          |           |             |        |          |          |               |           |           |            |        |
|                                                |           |       |     |                     |                |          |           |             |        |          |          |               |           |           |            |        |
|                                                |           |       |     |                     |                |          |           |             |        |          |          |               |           |           |            |        |
| L                                              |           |       |     |                     |                |          |           |             |        |          |          |               |           |           |            |        |
|                                                |           |       |     |                     |                |          |           |             |        |          |          |               |           |           |            |        |

Figure 16: Diag History tab

The events that occur are determined by type (information, warning, error), flag, occurrence of the event (timestamp) and message (port number & event code) (see Figure 16). The IO-Link device can be uniquely assigned based on the port number.

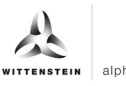

#### 4.6.2 Read out events using the "Detailed Device Status" parameter

Events of the type Error or Warning can additionally be read out using the index 0x25 "Detailed Device Status". The parameter contains only events that occur (Appear). The parameter consists of a series of data packages, each with a length of 3 bytes.

cynapse<sup>®</sup> provides a list of 11 entries. If the values are NULL, no event is active. The first empty entry can be canceled because the active events are at the top of the list.

Each 3 byte entry is divided into Event Qualifier (byte 1) and Event Code (bytes 2 and 3). The interpretation of the event codes can be found in the cynapse<sup>®</sup> operating manual.

#### Example

The cyclic query of the parameter "Detailed Device Status" index 0x25 yields the following result for the first 9 bytes:

OxE4185AE4185D000000

If you divide the answer into packages with a size of 3 bytes, you get the following result

➔ 0xE4185A 0xE4185D 0x000000

There are two events. The third data package is empty and does not supply an entry, so the search for events can be aborted here. The first two packages contain upcoming events. The first byte provides information about the EventQualifier. In both cases, this is 0xE4 and means that an occurring event (Appear) of the "Warning" type was sent by the device cynapse<sup>®</sup>.

① A detailed description of the EventQualifier can be found in the IO-Link specification.

The two subsequent bytes contain the event code described in the cynapse® operating manual.

- 0x185A  $\rightarrow$  The user's upper temperature threshold has been exceeded
- 0x185D → The user's vibration threshold has been exceeded

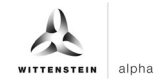

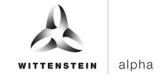

# **Revision history**

| Revision | Date       | Comment                                     | Chapter |
|----------|------------|---------------------------------------------|---------|
| 01       | 12/02/2019 | New version                                 | All     |
| 02       | 08/16/2022 | cynapse <sup>®</sup> Trademark,<br>Revision | All     |

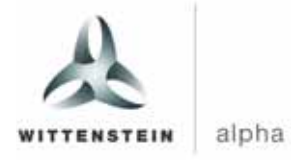

WITTENSTEIN alpha GmbH  $\cdot$  Walter-Wittenstein-Straße 1  $\cdot$  97999 Igersheim  $\cdot$  Germany Tel. +49 7931 493-0  $\cdot$  info@wittenstein.de

WITTENSTEIN - one with the future

www.wittenstein-alpha.de